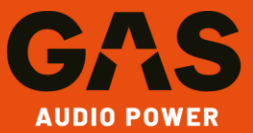

# MAX M140BTX Bluetooth pairing

#### VIKTIGT!

Man måste FÖRST parkoppla Blåtand för streaming – MAX M140BTX

## Android

På Android så kommer MAX M140BTX\_APP ofta upp först i blåtandslistan utan att APPEN är installerad. Skulle man parkoppla med MAX M140BTX\_APP först så kommer det inte att fungera att parkoppla för streaming/handsfree

| < в                  | luetooth                                | Sök | Avancerat |
|----------------------|-----------------------------------------|-----|-----------|
| På                   |                                         |     |           |
| Tillgängliga enheter |                                         |     |           |
| C)                   | Tillgängliga enheter<br>MAX M140ETX_APP |     |           |
|                      | MAX M140                                | втх |           |

### iPhone

Sen kan man parkoppla remote Appen, som dyker upp som MAX M140BTX\_APP (om den är installerad). Man behöver inte Appen för att streama musik.

Skulle man parkoppla med MAX M140BTX\_APP först så kommer det inte att fungera att parkoppla för streaming/handsfree

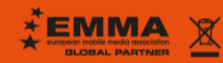

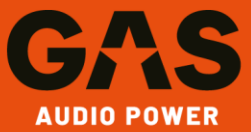

#### Kolla om stereon har senaste mjukvaran

Gå till RADIO (FM) läge. Tryck följande sekvens på "knapp-valen". (Håll in varje knapp i ca 3 Sek, som att man skulle spara en radiokanal) Tryck på "2", släpp och tryck snabbt på "5", släpp och tryck på "3" Om det är senaste mjukvaran så ska den sluta på "11114"

#### Länk till uppdatering

https://www.gasaudiopower.com/software-update/

#### Glöm MAX M140BTX i Mobilens blåtandsinställning (Om den finns) Glöm MAX M140BTX \_APP i Mobilens blåtandsinställning

- Tryck på volymvredet.
- Vrid sen till Bluetooth kommer upp i displayen.
- Tryck på volymvredet
- Välj RECONNECT, sätt denna till "OFF"
- Välj INITIALIZE, sätt denna till "YES" Nu rensas Blåtandsminnet
- Välj INITIALIZE, sätt denna till "NO"

#### Nu ska Blåtands-ikonen, i stereons högra övre hörn, blinka.

Gå sen in på mobilen och leta reda på "MAX M140BTX" i blåtandsinställningen. INTE "MAX M140BTX \_APP" även om den kommer upp först.

Välj "MAX M140BTX" för parkoppling. Prova att streama musik till Stereon,

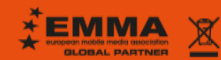

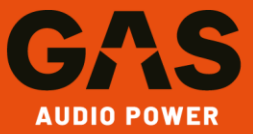

# MAX M140BTX APP pairing

OBS! Innan parkopplingen till APP sker, måste mobilen vara parkopplad Blåtand till stereo (Streaming)

- 1. Starta APP
- 2. Tryck på" Connect" i det övre högra hörnet

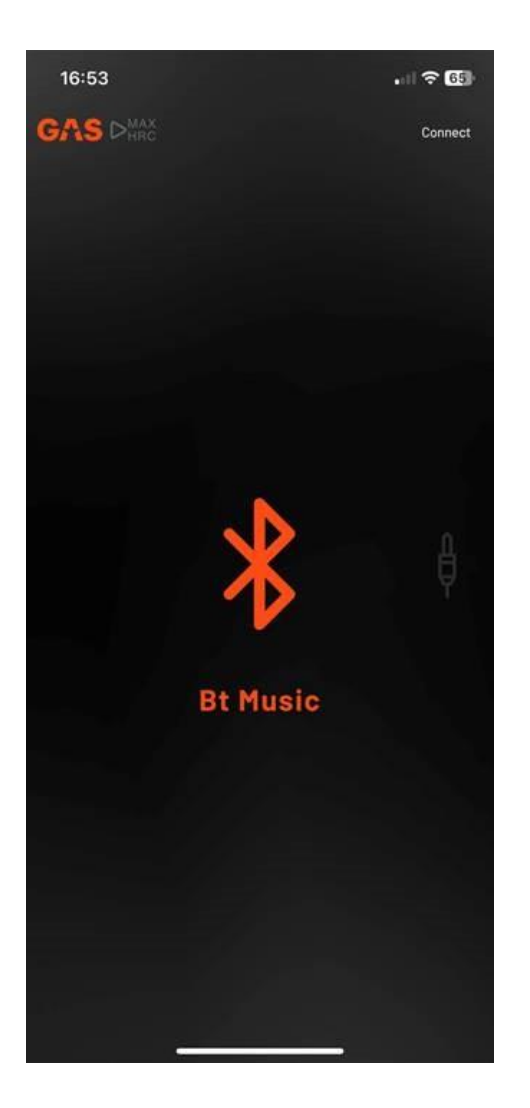

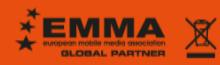

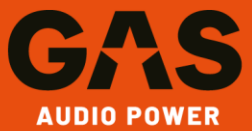

### 3. Klicka på MAX M140BTX\_APP

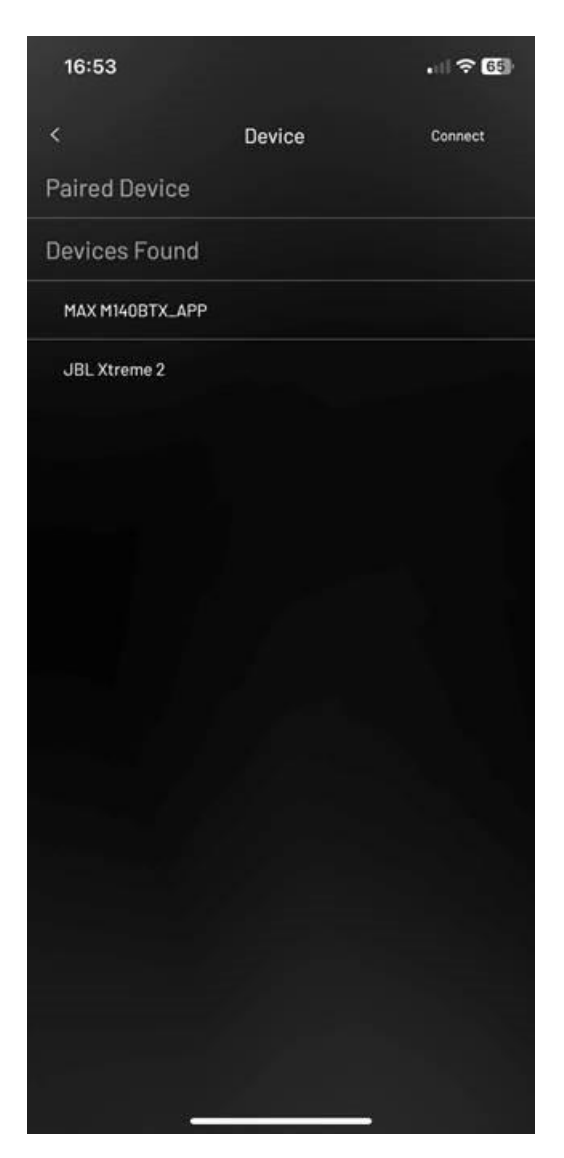

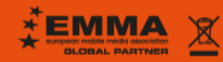

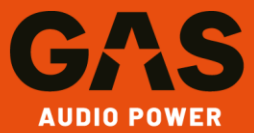

#### 4.

APP startar och Connect har en bock framför sig

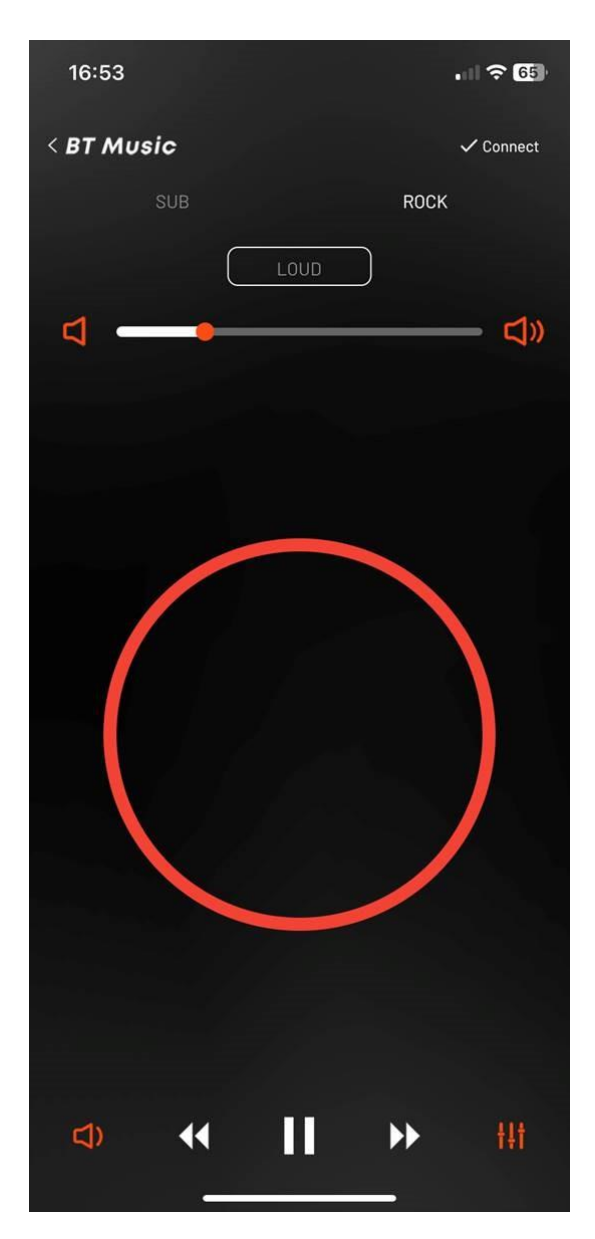

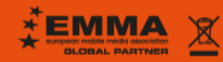

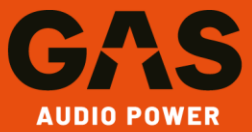

l inställning Blåtand ska det se ut så här.

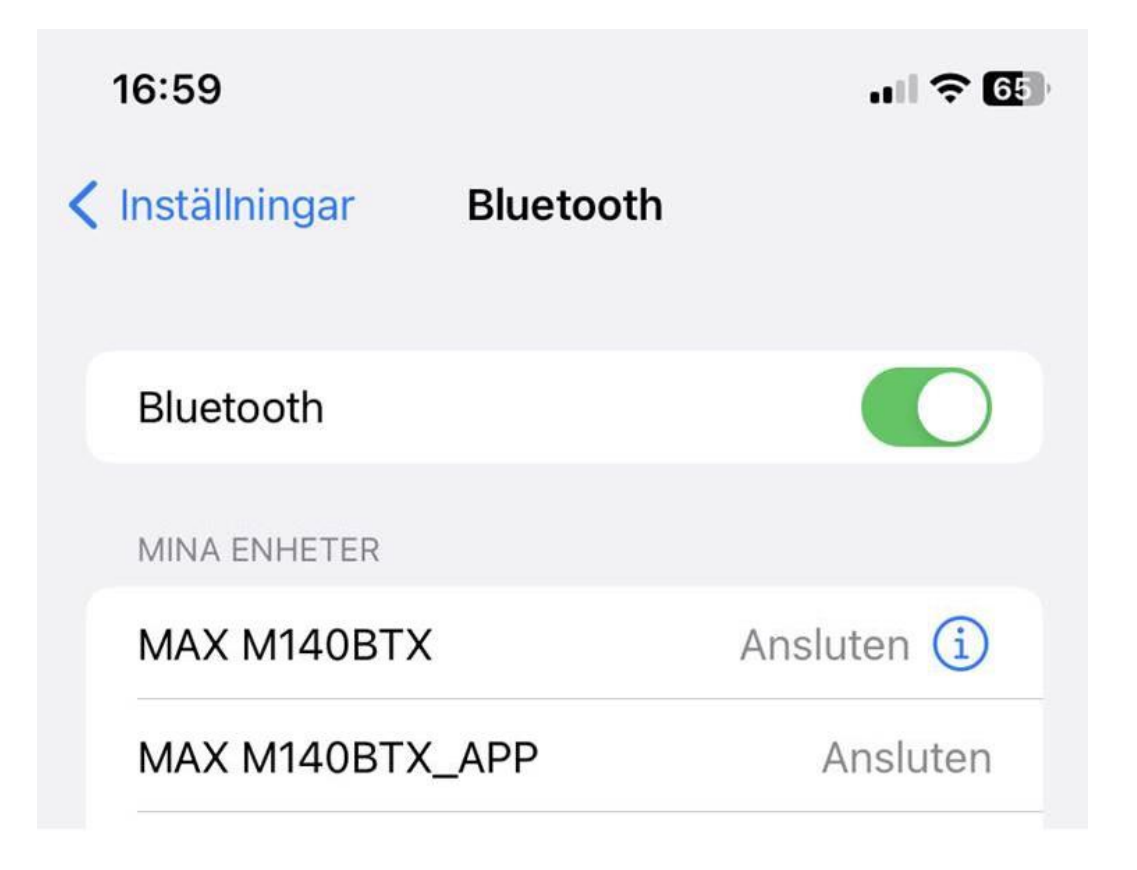

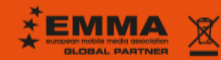